## **Appendix E** Searching for a Customer Using the Customer Search Screen

As you are completing the information on the Field Trip Inquiry screen (Figure E-1), you may wish to enter a billing customer for your trip in the Billing Customer field. You can enter the billing customer number in the Billing Customer field or click the drop-down arrow and choose the number. However, if you don't know the billing customer number, you can click the Billing Customer button and search for the customer name using the Customer Search screen (Figure E-2).

| Dates a | nd General Billing Assignmen | t Other Sorting and Lookup  |           |        |          | _       |
|---------|------------------------------|-----------------------------|-----------|--------|----------|---------|
|         | Fund                         | T Dilling                   |           |        |          |         |
|         | r unu:                       | Customer                    | -         |        |          |         |
|         | Selected P.O.#:              | Customer                    |           |        |          |         |
| Selec   | ted Billing Rate:            | - 1                         |           |        |          |         |
|         |                              |                             |           |        |          |         |
| (rip#   |                              | Destination                 | Departure | Billed | Canceled | Assia . |
| 5899    | EAGLE RIDGE ELEM.            | PHOENIX ART MUSEUM          | 12/10/98  | Yes    | No       | Yes     |
| 6107    | EAGLE RIDGE ELEM.            | WILDLIFE WORLD ZOO          | 4/22/98   | Yes    | No       | Yes -   |
| 6108    | EAGLE RIDGE ELEM.            | WILDLIFE WORLD ZOO          | 4/23/98   | Yes    | No       | Yes     |
| 6136    | EAGLE RIDGE ELEM.            | PARADISE VALLEY PARK        | 4/23/98   | Yes    | No       | Yes     |
| 6138    | EAGLE RIDGE ELEM.            | PHX LITTLE THEATER COOKIE C | 0 4/2/98  | Yes    | No       | Yes     |
| 6195    | EAGLE RIDGE ELEM.            | HERBERGER THEATER           | 4/17/98   | Yes    | No       | Yes     |
| 6216    | EAGLE RIDGE ELEM.            | DEER VALLEY POOL            | 5/13/98   | Yes    | No       | Yes     |
| 6217    | EAGLE RIDGE ELEM.            | DEER VALLEY POOL            | 5/12/98   | Yes    | No       | Yes     |
| 5225    | EAGLE RIDGE ELEM.            | PARADISE VALLEY PARK        | 5/8/98    | Yes    | No       | Yes     |
|         |                              |                             |           |        |          | •       |
| •       |                              | Calendar                    |           |        |          | Exit    |
| Find A  | 11 View                      |                             |           |        |          |         |

you need to look up the customer name.

Figure E-1. The Billing Customer Button on the Field Trip Inquiry Screen

You can quickly search for a billing customer by its customer name using T.O.M.'s search feature (Figure E-2). If you have a lot of customers, searching can be faster than scrolling.

- 1. Enter all or part of the customer name. If you enter part of the customer name, it must be the beginning, such as "ARIZONA" or "ARIZ" as part of all customer names that begin with "ARIZONA."
- 2. Click the Find button. If a match is found, the customer name(s) will be displayed in the Customer Name list.

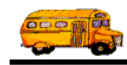

| E CUSTOMER SEARCH                                                                                                    | × |  |  |  |  |
|----------------------------------------------------------------------------------------------------|---|--|--|--|--|
| Customer Search                                                                                                    |   |  |  |  |  |
| Search Name:                                                                                                    |   |  |  |  |  |
| Desert                                                                                                    |   |  |  |  |  |
| DESERT COVE ELEM.<br>DESERT SHADOWS ELEM.<br>DESERT SHADOWS MIDDLE SCHOOL<br>DESERT SHADOWS TRAILER RESORT<br>DESERT SPRINGS ELEM. | 1 |  |  |  |  |
| Find New Edit Delete Exit                                                                                                    | ] |  |  |  |  |
| Enter the all or part of the customer name and then click the Find button to start the search.                                     |   |  |  |  |  |

Figure E-2. The Customer Search Screen

NOTE: To select all customer names again, delete the search information and click the Find button.

|               | As a school user, you have permission to use only the Find and Exit buttons.<br>You do not have permission to use the New, Edit and Delete buttons. |
|---------------|----------------------------------------------------------------------------------------------------|
| (i) T.O.M Tip |                                                                                                    |